## 1. WSTĘP

Zgodnie z Ustawą z dnia 13.01.2022 r. o zmianie ustawy o podatku od towarów i usług (Dz.U. z dn. 27.01.2022r. Poz. 196) w okresie od 01.02.2022 r. do 31.07.2022 r. podatek VAT na niektóre towary spożywcze, znajdujące się w obrocie m.in. w aptekach czy hurtowniach farmaceutycznych zostanie obniżony do 0%. Zmiany obejmują produkty z kategorii:

- środki spożywcze,
- suplementy diety,
- dietetyczne środki spożywcze specjalnego przeznaczenia żywieniowego,
- dietetyczne środki spożywcze specjalnego przeznaczenia medycznego,
- środki spożywcze wzbogacone.

W związku z ww. zmianami baza KS-BLOZ została przygotowana, aby przed 1 lutego, uzupełnić informacje o kodzie CN i stawce podatku VAT dla jak największej liczby produktów.

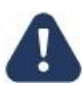

Ze względu na brak informacji od niektórych producentów, nie wszystkie towary w bazie BLOZ będą miały określone te parametry. W tej sytuacji użytkownik jest zobowiązany zweryfikować albo samodzielnie określić stawki VAT dla takich pozycji.

## 2. JAK WPROWADZIĆ BAZĘ BLOZ Z NAJNOWSZYMI ZMIANAMI OBOWIĄZUJĄCYMI OD 1 LUTEGO 2022 I UTWORZYĆ BUFOR?

Proces nanoszenia zmian na karty towaru oraz karty zakupu można podzielić na dwa etapy. W pierwszym użytkownik aktualizuje bazę BLOZ i tworzy bufor. W etapie drugim należy przystąpić do samodzielnej weryfikacji stawek VAT dla tych produktów, dla których nie została ona określona (w wyniku braku informacji od producentów). Następnie wystarczy w odpowiednim czasie zatwierdzić zmiany. Poniżej przedstawiono scenariusze działania.

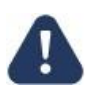

Ceny detaliczne towarów zostaną przeliczone z uwzględnieniem nowych stawek VAT przy ustawieniu opcji APW14.1.4. "Obliczanie nowej ceny detalicznej przy zmianie stawki VAT: Obliczaj nową cenę" (jest to ustawienie domyślne). W przypadku zmiany tego ustawienia na Nie zmieniaj ceny, cena detaliczna towarów nie zostanie zmieniona pomimo zmiany stawki VAT.

ETAP 1: Aktualizacja bazy KS-BLOZ, utworzenie bufora na podstawie zmian zawartych w bazie KS-BLOZ.

Kolejność działań:

- 1) Należy uruchomić moduł APW44 Komunikacja (na dowolnym komputerze, np. administratorze) i zaktualizować bazę BLOZ (z dnia 28.01.2022).
  - Jeśli apteka posiada połączenie z Internetem, należy pobrać nową wersję bazy BLOZ za pomocą funkcji Cała baza KS-BLOZ i odpowiedzieć twierdząco na pytanie programu czy ma zaktualizować bazę BLOZ.
  - b) Jeśli baza BLOZ dostarczona została na nośniku danych, to za pomoca funkcii Aktualizacia BLOZ bazv w menu Narzędzia należy dokonać aktualizacji bazy.
- 2) Następnie z poziomu APW14 Magazyn na komputerze administracyjnym należy wybrać funkcję Poprawa leków i zakupów (CTRL+4):
- Zalecane jest zweryfikowanie czy pobrana baza KS-BLOZ zawiera najnowsze zmiany (data aktualizacji bazy BLOZ jest widoczna w "pajączku"). 3)
- 4) Następnie należy wybrać klawisz F5, w celu wskazania pól do aktualizacji.

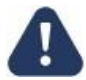

Dokumenty w buforze zakupu nie zostaną uwzględnione w procesie aktualizacji. Przed utworzeniem bufora należy je przyjąć na stan.

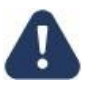

Cena detaliczna towarów umieszczonych w kolejce nie zostanie zmieniona w procesie aktualizacji. Jeżeli farmaceuta chce, aby dla tych pozycji cena detaliczna również została zmieniona, konieczne jest usunięcie towarów z kolejki przed utworzeniem bufora w APW14.

- 5) Jeśli komputer poinformuje, że na dysku istnieje już bufor i zapyta, czy go skasować, należy odpowiedzieć pozytywnie (zatwierdzić TAK).
- 6) W wyświetlonym oknie należy zaznaczyć pola: PKWiU, KOD CN, KOD GTU i % VAT, a następnie wybrać [F2] Zatwierdź:

| S | OSOZ  | DOKUMENTACJA KS-AOW           |                       |           |   |               |  |  |  |  |  |
|---|-------|-------------------------------|-----------------------|-----------|---|---------------|--|--|--|--|--|
|   | 1 mil | ZMIANY W VAT OD 1 LUTEGO 2022 |                       |           |   |               |  |  |  |  |  |
|   |       | ISO                           | 9001:2015, 27001:2013 | Dokument: | 1 | Data wydania: |  |  |  |  |  |

| Wybierz pola do aktualizacji $	imes$                                                                                                    |  |  |  |  |  |  |  |
|----------------------------------------------------------------------------------------------------|--|--|--|--|--|--|--|
| Grupa (1 - 5)<br>Grupa (6 - 9)<br>Limit cenowy leku i zamiennika<br>Ilość ryczałtowa<br>Najmniejsze zarejestrowane opak. i wydawane opak.                                                                                                    |  |  |  |  |  |  |  |
| ✔ PKWIU, KOD CN, KOD GTU ✔ % VAT                                                                                                    |  |  |  |  |  |  |  |
| Cena urzędowa detaliczna<br>Cena urzędowa zakupu<br>Kwota zapłaty pacjenta<br>Odpłatność na recepty<br>Odpłatność na wniosek<br>Dopuszczenie do sprzedaży odręcznej<br>Ostrzeż., wskaź., droga podania, ilość w opak., DDD<br>Kod EAN nadany przez Ministr. Zdrowia<br>Data obowiązywania |  |  |  |  |  |  |  |
| Kod kreskowy na podstawie kodu EAN<br>Nazwa międzynarodowa, postać, dawka, opakowanie<br>Podmiot odpowiedzialny, kraj<br>Typy własne<br>Znacznik: Raportuj do ZSMOPL                                                                                                    |  |  |  |  |  |  |  |
| Numer algorytmu przeceny: nd.           [F2] Zatwierdź         [F4] Zazn. wszystko         [F5] Odzn. wszystko         [ESC] Anuluj                                                                                                    |  |  |  |  |  |  |  |

## Rys. 1. Wskazanie pól do aktualizacji

- 7) Następnie należy poczekać na utworzenie buforów (może to potrwać kilkanaście minut).
- 8) Należy przystąpić do weryfikacji tych pozycji, dla których stawka podatku VAT nie została określona w Bazie BLOZ (patrz: Etap 2).
- 9) Po zakończeniu sprzedaży 31 stycznia 2022, a przed sprzedażą 1 lutego 2022, należy zatwierdzić bufor klawiszem F9.

ETAP 2: Użytkownik przystępuje do samodzielnej weryfikacji produktów, dla których stawka VAT nie została określona w bazie BLOZ.

Kolejność działań:

- 1) Teraz należy przystąpić do samodzielnej weryfikacji produktów, dla których stawka VAT nie została określona w bazie BLOZ. W tym celu z poziomu "pajączka" należy wybrać opcję **[F4] Ręczna poprawa**.
- 2) Wyświetlona zostanie lista towarów w buforze, którą należy zweryfikować. Należy pamiętać, że niezależnie od starań podejmowanych przez KAMSOFT S.A. użytkownik zobowiązany jest do zweryfikowania wskazanych w bazie BLOZ zmian dotyczących podatku VAT.
- 3) Dla pozycji z nieokreśloną stawką VAT farmaceuta zobowiązany jest do samodzielnego określenia właściwej stawki VAT. Warto do tego celu wykorzystać filtr Wyświetlanie leków z zerową lub nieokreśloną stawką VAT w BLOZ ([F9] Filtruj wg):

| 🖗 Bufor    | owana poprawa listy towarów                                                                                                    |               |                      |                         |                         |                            | _           |               | ×   |
|------------|----------------------------------------------------------------------------------------------------|---------------|----------------------|-------------------------|-------------------------|----------------------------|-------------|---------------|-----|
| Numer      | Nazwa towaru                                                                                                    | 7             | Najmn.<br>wyd. opak. | Opis najmn.<br>wyd. op. | Najmn.<br>wyd. opak. p. | Opis najmn.<br>wyd. op. p. | Kod GTU     | Stawka<br>VAT | Cer |
| 4368       | services and the service of the service                                                                                                    |               | 1                    | -                       | 1                       | -                          | Nie dotyczy | 8             |     |
| 4406       | A DESCRIPTION OF REAL                                                                                                    |               | 1                    | -                       | 1                       | 58                         | Nie dotyczy | 8             |     |
| 4335       | and the state of the state of the state                                                                                                    |               | 1                    | -                       | 1                       | -                          | Nie dotyczy | 8             |     |
| 2023       | NUMBER OF TAXABLE PARTY.                                                                                                    |               | 1                    | -                       | 1                       | -                          | Nie dotyczy | 8             | 00  |
| 1185       | Restaurance and success                                                                                                    |               | 1                    |                         | 1                       |                            | Nie dotyczy | 23            | 00  |
| 3774       | in and incomparing the line in                                                                                                    |               | 1                    | -                       | 1                       | -                          | Nie dotyczy | 8             |     |
| <          |                                                                                                    |               |                      |                         |                         |                            |             |               | >   |
| [F7] - Szu | ukaj wg: Numeru, Nazwy                                                                                                    |               |                      |                         |                         |                            |             |               |     |
| [F9] - Fil | truj wg: Wyświetlanie leków z zerową lub nieokreśloną stawką VA                                                                                                    | T w BL        | OZ                   |                         | ~                       |                            |             |               |     |
| [+] Porza  | dek Wyświetanie wszystkich pozycji<br>Wyświetanie tylko zmienionych pozycji<br>Wyświetanie tylko zmiestniejącym numerem KS-BLOZ<br>Wyświetanie leków nieżarejestr. i nie dopuszcz. do obrot<br>Wyświetanie leków nież pozadają SWW zamiast PKVIL<br>Wyświetanie leków przena starkię XVT<br>Wyświetanie leków przena starkię XVT<br>Wyświetanie leków przena starkię XVT | [ESC] Wyjście |                      |                         |                         |                            |             |               |     |
|            | Wyświetlanie leków z zerową lub nieokreśloną stawką VA<br>wyswietanie wyrobów medycznych (na podstawie karty                                                                                                    |               |                      |                         |                         |                            |             |               |     |

Rys. 2. Wyświetlenie towarów z nieokreśloną stawką VAT w BLOZ z wykorzystaniem opcji filtrowania

4) Po zastosowaniu filtra lista wyników zostanie automatycznie "odświeżona". Każdą pozycję na liście należy zweryfikować i uzupełnić dla niej odpowiednią stawkę VAT. W tym celu wystarczy kliknąć w pole należące do kolumny **Stawka VAT** przy pozycji, dla której wartość ma zostać

|    | OSOZ  | DOKUMENTACJA KS-AOW           |                       |           |   |               |  |  |  |  |
|----|-------|-------------------------------|-----------------------|-----------|---|---------------|--|--|--|--|
| KC | 1 mil | ZMIANY W VAT OD 1 LUTEGO 2022 |                       |           |   |               |  |  |  |  |
|    |       | ISO                           | 9001:2015, 27001:2013 | Dokument: | 1 | Data wydania: |  |  |  |  |

zmieniona i wybrać ENTER. Po wykonaniu czynności dane pole zostanie wyświetlone w trybie edycji (rys. poniżej). Należy wpisać odpowiednią stawkę i potwierdzić zmianę klawiszem ENTER.

| 🏇 Bufo    | owana poprawa listy towarów                                                                                                    |                      |                         |                         |                               |                   |                                     |            | _                 |              | ×     |  |
|-----------|----------------------------------------------------------------------------------------------------|----------------------|-------------------------|-------------------------|-------------------------------|-------------------|-------------------------------------|------------|-------------------|--------------|-------|--|
| Numer     | Nazwa towaru 🗸                                                                                                    | Najmn.<br>wyd. opak. | Opis najmn.<br>wyd. op. | Najmn.<br>wyd. opak. p. | Opis najmn.<br>wyd. op. p.    | Mnożn.<br>lekosp. | PKWIU                               | Kod CN     | Kod GTU           | Stawk<br>VAT | a Ce^ |  |
| 1779      | Sector in the sector in the sec-                                                                                                    | 1                    | -                       | 1                       | -                             | 1                 | 10.89.19.0                          |            | Nie dotyczy       |              | 8     |  |
| 1861      | the second second second second second second second second second second second second second second second s                                                                                                    | 1                    | -                       | 1                       | -                             | 1                 | 10.89.19.0                          |            | Nie dotyczy       |              | 8     |  |
| 1867      | A REAL PROPERTY OF A REAL PROPERTY OF A REAL PROPER | 1                    | -                       | 1                       | -                             | 1                 | 10.89.19.0                          |            | Nie dotyczy       |              | 8     |  |
| 2119      | AND DESCRIPTION OF A DESCRIPTION OF A DE | 1                    | -                       | 1                       | -                             | 1                 | 10.89.19.0                          |            | Nie dotyczy       |              | 8     |  |
| 2124      | the law of the law of the part of the part | 1                    | -                       | 1                       | -                             | 1                 | 10.89.19.0                          |            | Nie dotyczy       |              | 8     |  |
| 2754      | the state of the state of the state                                                                                                    | 1                    | -                       | 1                       | -                             | 1                 | 11.07.19.0                          |            | Nie dotyczy       | 5            | 00    |  |
| 2879      | AND REAL PROPERTY AND REAL PROPERTY.                                                                                                    | 1                    | -                       | 1                       |                               | L                 |                                     |            | Alle deducers     |              |       |  |
| 2209      | the second second second second                                                                                                    | 1                    | -                       | 1                       |                               | Stawka VAT        |                                     |            |                   |              |       |  |
| 1344      | Concepts for some instances on                                                                                                    | 1                    | -                       | 1                       | CKT:                          |                   | płyn                                | doustny 20 | 0ml(but           |              |       |  |
| 2488      | free free and the state of the state                                                                                                    | 1                    | -                       | 1                       |                               | Stawka VAT        | W CKT: 5                            | dt. 000    |                   |              |       |  |
| 2365      | Second and a second second second                                                                                                    | 1                    | -                       | 1                       | BLOZ:                         | Stawka VAT        | pryn<br>w BLOZ <sup>r</sup> ie: nie | określona  | mi(but.zpiastiku) |              |       |  |
| 2377      | And the second second se                                                                                                    | 1                    | -                       | 1                       | Apteka: płyndoustny 200ml(but |                   |                                     |            |                   |              |       |  |
| 2434      | AND DESCRIPTION AND DESCRIPTION                                                                                                    | 1                    | -                       | 1                       | Stawka VAT w Aptece: 5        |                   |                                     |            |                   |              |       |  |
| 3891      | Contract of the second second                                                                                                    | 1                    | -                       | 1                       | [F5] Przenieś z CKT           |                   |                                     |            |                   |              |       |  |
| 3892      | Concession of the set of the                                                                                                    | 1                    | -                       | 1                       | -                             | 1                 | 22.19.71.0                          |            | Nie dotyczy       |              | 8     |  |
| 2477      | Contract Contract Contract                                                                                                    | 1                    | -                       | 1                       | -                             | 1                 | 10.89.19.0                          |            | Nie dotyczy       |              | 8     |  |
| 3384      | A REAL PROPERTY OF A REAL PROPERTY OF A REAL PROPER | 1                    | -                       | 1                       | -                             | 1                 | 10.89.19.0                          |            | Nie dotyczy       |              | 8     |  |
| 3135      | Chief and a state of the state of the state  | 1                    | -                       | 1                       | -                             | 1                 | 10.89.19.0                          |            | Nie dotyczy       |              | 8     |  |
| 3145      | Contract of Contract of Contract                                                                                                    | 1                    | -                       | 1                       | -                             | 1                 | 10.89.19.0                          |            | Nie dotyczy       |              | 8     |  |
| 4025      | Second in the second second second                                                                                                    | 1                    | -                       | 1                       | -                             | 1                 | 10.89.19.0                          |            | Nie dotyczy       |              | 8     |  |
| 2299      | Second Second Second Second                                                                                                    | 1                    | -                       | 1                       | -                             | 1                 | 10.89.19.0                          |            | Nie dotyczy       |              | 8     |  |
| <         |                                                                                                    |                      |                         |                         |                               |                   |                                     |            |                   |              | >     |  |
| [F7] - Sz | ikaj wg: Numeru, Nazwy                                                                                                    |                      |                         |                         |                               |                   |                                     |            |                   |              |       |  |
| [F9] - Fi | truj wg: Wyświetlanie leków z zerową lub nieokreśloną stawką VAT w BL                                                                                                    | OZ                   |                         | ~                       |                               |                   |                                     |            |                   |              |       |  |
| [+] Porz  | adek (FNT) Dooraw (F3) Karta 🗸 (F8) Liqué pozycia (Alt F8                                                                                                    | 1 Zeruri BLOZ        |                         | [E12] Zmiany 🔻          | FSC1 Wyriérie                 |                   |                                     |            |                   |              |       |  |
| [+] POrz  | quek [Livi] Fopiaw [i o] Kaita • [Fo] Osun pozycję [Ait Fo                                                                                                    | J Zeruj DLOZ         |                         | ti 12j Ziliany •        | [Loc] Wyjscie                 |                   |                                     |            |                   |              |       |  |

Rys. 3. Zmiana stawki VAT dla wybranego towaru (przykład)

- 5) W opisany powyżej sposób należy zweryfikować i uzupełnić stawkę podatku VAT dla wszystkich towarów na liście.
- 6) Po zweryfikowaniu całej listy można zamknąć okno za pomocą przycisku [ESC] Wyjście.

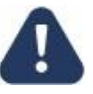

## Obowiązek uzupełniania stawek VAT dla towarów, dla których w bazie BLOZ ta wartość jest nieokreślona, spoczywa na użytkowniku systemu. Jeśli stawki VAT w tym miejscu nie zostaną uzupełnione, to po zatwierdzeniu bufora ta wartość na kartach towaru pozostanie bez zmian.

- 7) Następnie należy wybrać [F6] Korekta leków. System zapyta czy na pewno zatwierdzić zmiany na kartach leków, należy wybrać TAK.
- 8) W kolejnym kroku należy wybrać przycisk [F5] Tworzenie bufora z aktualizacją.
- 9) W oknie wyboru pól do aktualizacji należy zaznaczyć: PKWiU, KOD CN, KOD GTU i % VAT i kliknąć [F2] Zatwierdź (rys. 3).
- 10) Następnie należy wybrać [F3] Podgląd przeceny i upewnić się czy zostały zmienione stawki VAT.
- 11) Po weryfikacji należy wybrać [ESC] Wyjście.
- 12) Po zakończeniu sprzedaży **31 stycznia 2022**, a przed sprzedażą **1 lutego 2022**, należy zatwierdzić bufor klawiszem **[F9] Korekta łączna**. (zatwierdzenie zmian powinno nastąpić po zakończeniu sprzedaży **31 stycznia a przed sprzedażą 1 lutego**).